# Een VMware datastore herstellen na het verbeteren of verlagen van de FW op bepaalde Cisco-vallen van de BANK

# Inhoud

Gerelateerde Cisco Support Community-discussies

# Een VMWare Datastore herstellen na het verbeteren/terugzetten van FW op bepaalde Cisco-RAIDcontrollers

# Inleiding

De bedoeling van dit document is om de kwestie van het verlies van VMWare Datastores bij het downloaden van Firmware (FW) op bepaalde Cisco RAID-controllers aan te pakken.

De kwestie beïnvloedt elke combinatie van de volgende Cisco hardware/software:

### servers:

UCS C3160, UCS-C220-M4s, UCS-C220-M4L, UCS-C240-M4S, UCS-C240-M4SX, UCS-C240-M4S2, UCS-C240 UCS-M4L, UCS-C22-M3S, UCS-C22-M3L, UCS-C24-M3S, UCS-C24-M3S, UCS-C24-M3L, UCS-C460-M4

# **Opslagcontrollers:**

UCS-RAID-9266-8i, UCS-RAID-9266CV-8i, UCS-RAID-9271-8i, UCS-RAID-9271CV-8i, UCS-RAID-9285CV-E, UCS-RAID-9286CV-8E, UCS SC-MRAID-12G, UCSC-MRAID12G-512, UCSC-MRAID12G-1GB, UCSC-MRAID12G-2GB, UCSC-MRAID12G-4GB, UCSC-SAS9300-8E, UCSC-C3X60-R4GB UCS C3X-60-HBA, UCS-C3X60-R1GB

## Firmware voor chassis:

Dit is van invloed op klanten die proberen af te bouwen van release 2.0(4) of later tot 2.0(3) of eerder. Dit heeft ook invloed op bepaalde klanten die upgrades uitvoeren naar firmware versies die nog niet zijn gepatcheerd (upgrades vanaf 2.0(3) en eerder naar 2.0(6f) en eerder).

**Opmerking:** De upgrade heeft alleen betrekking op klanten die beschikken over een combinatie van C220/C240 M3-servers en 9271CV-8i/9271-8i-gebaseerde Raid Controllers.

**Zichtbaarheid/impact van de klant:** Klanten kunnen VMWare-datastores zien verloren gaan na de specifieke FW-upgrade/downgrade. Dit heeft geen invloed op VMWare-laars. In VSphere client kan de status van de datastore er als volgt uitzien:

| Summary Virte                                                                               | al Machines Resource Allocation                                    | Performance Configuration T | asks & Events Alarms P        | ermise |
|---------------------------------------------------------------------------------------------|--------------------------------------------------------------------|-----------------------------|-------------------------------|--------|
| Configuration Issues<br>No datastores have been configur<br>No coredump target has been con | ed<br>figured. Host core dumps cannot be                           | saved.                      |                               |        |
| General                                                                                     |                                                                    | Resources                   |                               |        |
| Manufacturer:<br>Model:                                                                     | Cisco Systems Inc<br>UCSC-C220-M3S                                 | CPU usage: 45 MHz           | Capacity<br>16 x 1.999 GHz    |        |
| CPU Cores:<br>Processor Type:                                                               | 16 CPUs x 1.999 GHz<br>Intel(R) Xeon(R) CPU E5-2650<br>0 @ 2.00GHz | Memory usage: 2410.00 MB    | Capacity<br>98267.98 MB       |        |
| License:                                                                                    | VMware vSphere 5 Enterprise<br>Plus - Licensed for 2 physic        | Storage 🔨 Statu             | s Drive Type                  |        |
| Processor Sockets:                                                                          | 2                                                                  |                             |                               |        |
| Cores per Socket:                                                                           | 8                                                                  | <                           |                               |        |
| ogical Processors:                                                                          | 32                                                                 | Network Type                |                               | Sta    |
| typerthreading:                                                                             | Active                                                             | 👳 VM Network Stand          | dard port group               |        |
| lumber of NICs:                                                                             | 4                                                                  |                             |                               |        |
| State:                                                                                      | Connected                                                          |                             |                               | ,      |
| /irtual Machines and Templates:                                                             | 0                                                                  | Fault Tolerance             |                               |        |
| Motion Enabled:                                                                             | No                                                                 |                             |                               |        |
| /Mware EVC Mode:                                                                            | Disabled 📮                                                         | Fault Tolerance Version: 5  | 5.0.0-5.0.0-5.0.0             |        |
| Sohere HA State                                                                             | (2) N/A                                                            | F F                         | Refresh Virtual Machine Count | s      |
| Host Configured for FT:                                                                     | No 🖵                                                               | Total Primary VMs:          | -                             |        |
|                                                                                             | -                                                                  | Powered On Primary VMs: -   | -                             |        |
| Active Tasks:                                                                               |                                                                    | Total Secondary VMs: -      | -                             |        |
| lost Profile:                                                                               |                                                                    | Powered On Secondary VMs: - | -                             |        |
| Image Profile:                                                                              | ESXi-5.5.0-2068190-custom                                          |                             |                               |        |
| Profile Compliance:                                                                         | (2) N/A                                                            |                             |                               |        |
| DirectPath I/O:                                                                             | Supported 💭                                                        |                             |                               |        |

De gebruikers kunnen ook de volgende berichten in de /var/log/vmkernal.log-bestanden zien:

| 2013-03-30113+13+33+0135 Ch055+333(4)C0U | riy one beverbu    | ulvelay – 0, ulu                                                                                         | Value, 0, (Status, 0X0)    |                            |
|------------------------------------------|--------------------|----------------------------------------------------------------------------------------------------|----------------------------|----------------------------|
| 2015-09-30T19:15:55.840Z cpu22:33374)_VM | : 8389: Device naa | .600605b006b497b0f                                                                                       | f000020021141d1:3 detected | l to be a snapshot:        |
| 2015-09-30T19:15:55.840Z cpu22:33374)_VM | : 8396: queried (  | disk ID: <type 2,<="" td=""><td>len 22, lun 0, devType 0,</td><td>scsi 0, h(id) 501754826480</td></type> | len 22, lun 0, devType 0,  | scsi 0, h(id) 501754826480 |
| 8749311>                                 |                    |                                                                                                    |                            |                            |
| 2015-09-30T19:15:55.840Z cpu22:33374)_VM | :8403: on-disk (   | disk ID: <type 2,<="" td=""><td>len 22, lun 0, devType 0,</td><td>scsi 0, h(id) 108724824995</td></type> | len 22, lun 0, devType 0,  | scsi 0, h(id) 108724824995 |
| 87305860>                                |                    |                                                                                                    |                            |                            |

#### Werkoppervlak:

VMWare heeft hier een werkomgeving geleverd: http://kb.vmware.com/kb/1011387

Aanbevolen job-round is van de vSphere-client, maar er zijn ook webUI- en CLI-gebaseerde instructies op de pagina.

### Van de ESXi 5.x vSphere-client

- 1. Meld u aan bij de vSphere Client en selecteer de server in het voorraadpaneel.
- 2. Klik in het tabblad Hardware in het tabblad Configuration op **Storage**.

| Getting Started, Summary, Virtual Machines, Resource Allocation, Performance, Configuration, Tasks & Events, Alarms, Permissions, Maps, Storage Views, Hardware Status,                                                                                                    |                                                      |         |        |            |          |           |             |
|----------------------------------------------------------------------------------------------------|------------------------------------------------------|---------|--------|------------|----------|-----------|-------------|
| The ESXI host does not have persistent storage.<br>To run virtual machines, create at least one datastore for maintaining virtual machines and other system files.<br>Note: If you plan to use ISCSI or a network file system (NPS), ensure that your storage adapters and network connections are properly configured before continuing. |                                                      |         |        |            |          |           |             |
| To add storage now, click here to create a                                                                                                    | To add storage now, click here to create a datastore |         |        |            |          |           |             |
|                                                                                                    | Datastores                                           | Devices |        |            |          |           |             |
| Memory     Storage     Networking     Storage Adapters     Network Adapters     Advanced Settings     Power Management                                                                                                    | Identification                                       | A Refus | Device | Drive Type | Capacity | Free Type | Last Update |
| Software<br>Licensed Features<br>Time Configuration<br>DNS and Routing<br>Authentication Services<br>Power Management<br>Virtual Machine Startup/Shutdown<br>Virtual Machine Swapfle Location<br>Security Profile                                                                                                    | Datastore Details                                    |         |        |            |          |           |             |
| Host Cache Configuration<br>System Resource Allocation<br>Agent VM Settings<br>Advanced Settings                                                                                                    |                                                      |         |        |            |          |           |             |

- 3. Klik op **Opslag toevoegen**.
- 4. Selecteer het type **schijf/LUN**-opslag.

| 🖉 Add Storage                                                                                                    |                                                                                                    |
|----------------------------------------------------------------------------------------------------|----------------------------------------------------------------------------------------------------|
| Select Storage Type<br>Specify if you want to forma                                                                              | at a new volume or use a shared folder over the network.                                                                                                    |
| Disk/LUN     Select Disk/LUN     File System Version     Current Disk Layout     Properties     Formatting     Ready to Complete | Storage Type <ul> <li>Disk/LUN</li> <li>Create a datastore on a Fibre Channel, iSCSI, or local SCSI disk, or mount an existing VMFS volume.</li> <li>Network File System</li> <li>Choose this option if you want to create a Network File System.</li> </ul> <ul> <li>Adding a datastore on Fibre Channel or ISCSI will add this datastore to all hosts that have access to the storage media.</li> </ul> |
| Help                                                                                                    | < Back Next > Cancel                                                                                                    |

- 5. Klik op Volgende.
- 6. Selecteer in de lijst met LUN's de LUN-naam met een datastore-naam die in de kolom VMFS-label wordt weergegeven.

**Opmerking**: De naam in de kolom VMFS Label geeft aan dat de LUN een kopie is die een kopie bevat van een bestaande VMFS-datastore.

| 🕢 Add Storage                     |                                   |                     |             |                    |                |                 |                       | •      |
|-----------------------------------|-----------------------------------|---------------------|-------------|--------------------|----------------|-----------------|-----------------------|--------|
| Select Disk/LUN                   |                                   |                     |             |                    |                |                 |                       |        |
| Select a LUN to create a data     | store or expand the current one   |                     |             |                    |                |                 |                       |        |
|                                   |                                   |                     |             |                    |                |                 |                       | _      |
| Select Disk/LUN                   |                                   | Name, Identifier, i | Path ID, LL | IN, Capacity, Expa | ndable or VMPS | Label contains: | •                     | Clear  |
| File System Version               | Name                              | Path ID             | LUN /       | Drive Type         | Capacity       | VMP5 Label      | Hardware Acceleration |        |
| Current Disk Layout<br>Properties | Local LSI Disk (naa.600605b006b49 | vmhba2:C2:T0:L0     | 0           | Non-SSD            | 278.88 GB      | datastore1(     | Not supported         |        |
| Formatting                        |                                   |                     |             |                    |                |                 |                       |        |
| Ready to Complete                 |                                   |                     |             |                    |                |                 |                       |        |
|                                   |                                   |                     |             |                    |                |                 |                       |        |
|                                   |                                   |                     |             |                    |                |                 |                       |        |
|                                   |                                   |                     |             |                    |                |                 |                       |        |
|                                   |                                   |                     |             |                    |                |                 |                       |        |
|                                   |                                   |                     |             |                    |                |                 |                       |        |
|                                   |                                   |                     |             |                    |                |                 |                       |        |
|                                   |                                   |                     |             |                    |                |                 |                       |        |
|                                   |                                   |                     |             |                    |                |                 |                       |        |
|                                   |                                   |                     |             |                    |                |                 |                       |        |
|                                   |                                   |                     |             |                    |                |                 |                       |        |
|                                   |                                   |                     |             |                    |                |                 |                       |        |
|                                   |                                   |                     |             |                    |                |                 |                       |        |
|                                   |                                   |                     |             |                    |                |                 |                       |        |
|                                   |                                   |                     |             |                    |                |                 |                       |        |
|                                   |                                   |                     |             |                    |                |                 |                       |        |
|                                   |                                   |                     |             |                    |                |                 |                       |        |
| 114b                              |                                   |                     |             |                    |                | clinity []      | Next > C              | 1 1000 |
|                                   |                                   |                     |             |                    | -              | N DAXA          | Mett 2 G              |        |

- 7. Klik op Volgende.
- 8. Onder Mount Opties worden deze opties weergegeven:
  - a. **Bestaande handtekeningen behouden**: Stel de LUN permanent op (leg bijvoorbeeld de LUN over de reboots vast)
  - b. Een nieuwe handtekening toewijzen: Handtekening van de LUN
  - c. De schijf formatteren: Hervorming van de LUN

### Opmerkingen:

**De schijf formatteren** optie verwijdert alle bestaande gegevens op de LUN. Voordat u probeert de handtekening te hertekenen, moet u ervoor zorgen dat er geen virtuele machines zijn die dat VMFS-volume op een andere host uitschakelen, aangezien deze virtuele machines ongeldig worden in de vCenter Server-inventaris en ze opnieuw op hun respectievelijke hosts moeten worden geregistreerd.

| Add Storage                                                                                                    |                                                                                                    |        |
|----------------------------------------------------------------------------------------------------|----------------------------------------------------------------------------------------------------|--------|
| Select VHPS Mount Options<br>Specify if you want to mou                                                                                                    | nt the detected VMPS volume with the existing signature, use a new signature, or format the disk                                                                                                    |        |
| Color Contract Contract Contr | Specify a VMFS mount option:<br>(* Keep the existing signature<br>Mount the VMFS volume without changing the signature.<br>(* Assign a new signature<br>Retain the existing data and mount the VMFS volume present on the disk.<br>(* Format the disk<br>Create a new datastore. |        |
| Rep                                                                                                    | <u>≤</u> Back Next≥                                                                                                    | Cancel |

- 9. Selecteer de gewenste optie voor uw volume.
- 10. In de Ready to Complete pagina beoordeelt u de configuratieinformatie voor de datastore.

| Add Storage<br>Ready to Complete<br>Review the disk layout a | nd dick Pinish to add storage                                                                                                    |                                                                                               |        |
|--------------------------------------------------------------|----------------------------------------------------------------------------------------------------|-----------------------------------------------------------------------------------------------|--------|
| B DIRLUN                                                     | Disk layout:                                                                                                    |                                                                                               |        |
| Ready to Complete                                            | Device<br>Local LSI Disk (naa.600605b006b497b0ff000020021141d1)<br>Location<br>/venfs/devices/disks/naa.600605b006b497b0ff000020021141d1<br>Partition Format<br>Unknown                                                                                            | Drive Type Capadity<br>Non-SSD 278.88 GB                                                      | 0      |
|                                                              | Primary Partitions<br>Legacy MBR (Local LSI Disk (na<br>Legacy MBR (Local LSI Disk (na<br>Legacy MBR (Local LSI Disk (na<br>VMware Diagnostic (Local LSI Di<br>Legacy MBR (Local LSI Disk (na<br>VMware Diagnostic (Local LSI Di<br>Legacy MBR (Local LSI Disk (na | Capadity<br>4.00 MB<br>250.00 MB<br>250.00 MB<br>110.00 MB<br>286.00 MB<br>2.55 GB<br>4.00 GB | ļ      |
|                                                              | Pie system: Properties Extents Detailore name:                                                                                                    |                                                                                               |        |
|                                                              | Formatting File system: Block size: Block size: Signature Original ULID: 020000000000005050006-49750ff00 Action new ULID: No Format Data: No                                                                                                    |                                                                                               |        |
| Bilp                                                         |                                                                                                    | ≤Back Brish                                                                                   | Cancel |

11. Klik op Voltooien.